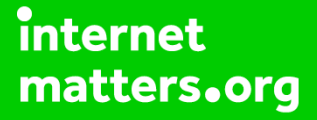

# Parental controls guide

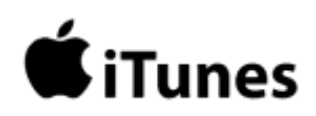

#### **Parental Controls information**

#### Type of guide

Entertainment & Search engines

#### **Features and Benefits**

iTunes Parental Controls alow you to restrict explicit content from displaying in the iTunes Store. This includes disabling podcasts, radio content and shared music so that these items don't appear on the left side of the iTunes window.

#### What specific content can I restrict?

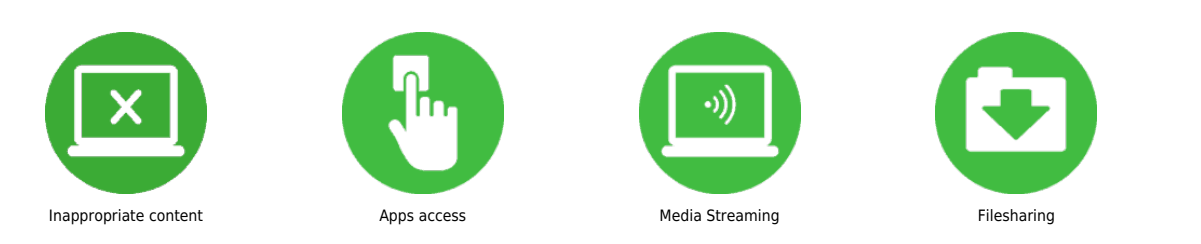

#### What do I need?

iTunes account

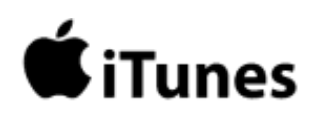

#### Step by step guide

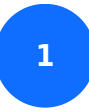

Open the iTunes app.

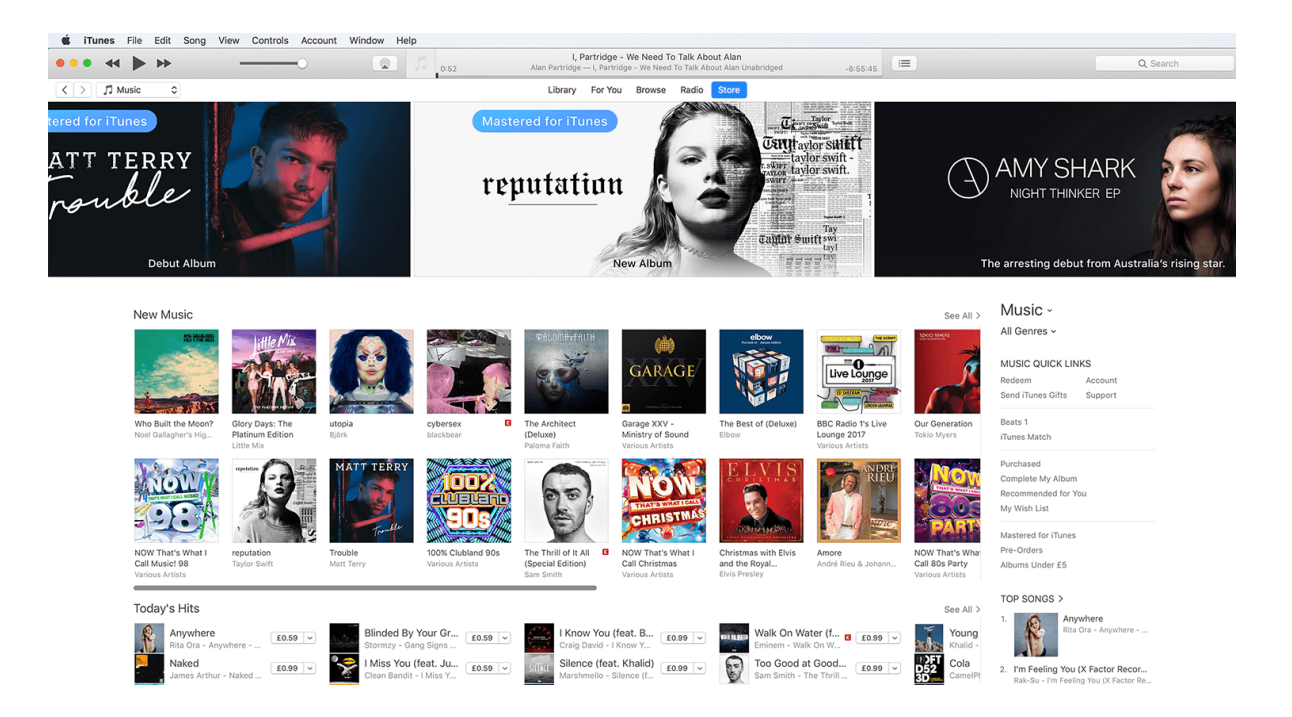

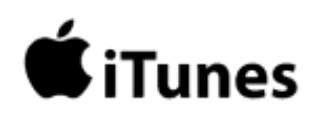

Step by step guide

<sup>2</sup>For Mac users: From the menu bar at the top of your computer screen, choose 'iTunes' and then select 'Preferences'. For Windows Users: From the menu bar at the top of the iTunes window, choose 'Edit' and then 'Preferences'.

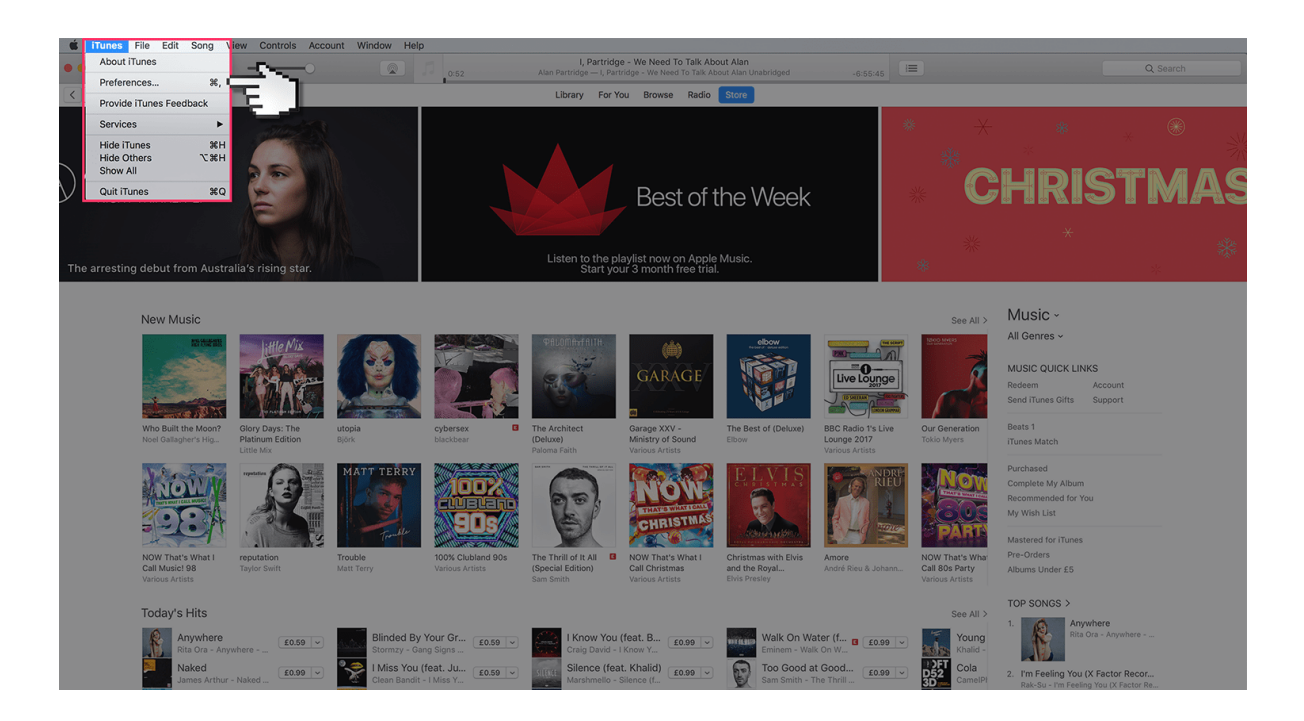

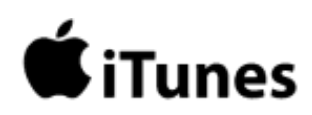

Step by step guide

3

Once there, click the 'Restrictions' tab.

| 0                                |                                                                                                    |                                                                    | Restrictions Preference                                                                                                    |                                         | See All >                                                                                                    |                                                                                                    |
|----------------------------------|----------------------------------------------------------------------------------------------------|--------------------------------------------------------------------|----------------------------------------------------------------------------------------------------|-----------------------------------------|----------------------------------------------------------------------------------------------------|----------------------------------------------------------------------------------------------------|
|                                  | HIEMix                                                                                                    |                                                                    | General Playback Sharing Downloads Store Restrictions Devices Advanced Disable: Podcasts Internet Radio                                                                                                    |                                         | Reconstruction of the second second s | MUSIC QUICK LINKS<br>Redeem Acc<br>Send iTunes Gifts Sup                                                          |
| Moon?<br>s Hig                   | Glory Days: The<br>Platinum Edition<br>Little Mix                                                                                                    | utopia cybersex<br>Björk blackbear                                 | Tunes Store Apple Music Music Profiles & Posts                                                                                                    | Radio 1's Live<br>ge 2017<br>us Artists | Our Generation<br>Tokio Myers                                                                                                    | Beats 1<br>iTunes Match                                                                                           |
|                                  | reputation of the second second s | MATT TERRY                                                         | Shared Libraries          Ratings for:       United States       Image: Comparison of the state of the state | AND REP<br>RECU                         | Now<br>Parts                                                                                                    | Purchased<br>Complete My Album<br>Recommended for You<br>My Wish List<br>Mastered for iTunes                      |
| lhat l                           | reputation<br>Taylor Swift                                                                                                    | Trouble 100% Club<br>Matt Terry Various Ar                         | Films to PG-13                                                                                                    | <b>'e</b><br>§ Rieu & Johann            | NOW That's What<br>Call 80s Party<br>Various Artists                                                                                                    | Pre-Orders<br>Albums Under £5                                                                                     |
| its                              |                                                                                                    | _                                                                  | Books with explicit sexual content<br>Restrictions apply to playback, sharing, ITunes purchases<br>and the Trunes Store.                                                                                                    |                                         | See All >                                                                                                    | TOP SONGS >                                                                                                    |
| where<br>Dra - Anyw<br>ed        | /here                                                                                                    | Blinded By Your Gr<br>Stormzy - Gang Signs                         | Click the lock to prevent further changes.                                                                                                    | ··· • • • • • • • • • • • • • • • • • • | Young<br>Khalid -                                                                                                    | Rita Ora -                                                                                                    |
| es Arthur -<br>ect<br>neeran - + | Naked £0.99 ~<br>(Deluxe)                                                                                                    | Clean Bandit - I Miss Y<br>Man's Not Hot<br>Big Shaq - Man's Not H | Cancel OK                                                                                                    | £0.99 V                                 | CamelPł<br>CamelPł<br>Dusk T<br>ZAYN - I                                                                                                    | <ol> <li>I'm Feeling You (X Fac<br/>Rak-Su - I'm Feeling You</li> <li>Naked<br/>James Arthur - Naked -</li> </ol> |
| ana (feat<br>la Cabello          | <b>. Youn</b><br>- Havan                                                                                                    | 17<br>MK - 17 - Single                                             | E0.99 V Post Malone - rockstr B E0.99 V Liam Payne - Bec                                                                                                    | r<br>froom                              | Reggar<br>CNC0 &                                                                                                    | <ol> <li>Perfect<br/>Ed Sheeran - + (Deluxe)</li> <li>Havana (feat. Young<br/>Camila Cabello - Havana</li> </ol>  |
| · · .                            |                                                                                                    |                                                                    |                                                                                                    |                                         |                                                                                                    | 6. Wolves (X Factor Rec<br>Grace Davies - Wolves (                                                                |

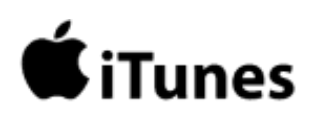

Step by step guide

4

Click on 'Parental Controls'.

| NETFLIX | Browse - Kids                             |                                                                                                    | Q Sec                                               | arch 📩 Justine 🔻 |
|---------|-------------------------------------------|----------------------------------------------------------------------------------------------------|-----------------------------------------------------|------------------|
|         | Account                                   |                                                                                                    |                                                     |                  |
|         | MEMBERSHIP & BILLING<br>Cancel Membership |                                                                                                    | Change email<br>Change password<br>Add phone number |                  |
|         |                                           |                                                                                                    | Update payment info<br>Billing details              |                  |
|         |                                           | Redeem gift card or promo code           Enter code or PIN         Redeem                                                                    | Where to buy gift cards                             |                  |
|         | PLAN DETAILS                              | 2 Screens + HD<br>Your plan will change to 1 Screen on 07/12/2017                                                                            | Change plan                                         |                  |
|         | SETTINGS                                  | Communication settings<br>Parental controls<br>Test participation<br>Manage download devices<br>Activate a device<br>Sign out of all devices |                                                     |                  |
|         | MY PROFILE                                | Justine                                                                                                    | Manage profiles                                     |                  |

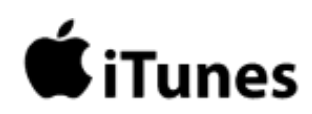

Step by step guide

<sup>5</sup> You can now select the items that you want to disable and restrict. You can also set rating levels for movies, TV shows, and apps using the menus to the right of these items.

| 0                          |                  |                                                 | References See All >                                                   | Music -                                                               |
|----------------------------|------------------|-------------------------------------------------|------------------------------------------------------------------------|-----------------------------------------------------------------------|
|                            | ittle Mix        |                                                 |                                                                        | All Genres ~                                                          |
| and the                    | -200             |                                                 | General Playback Sharing Lawnloads Store Restrictions Devices Advanced | MUSIC QUICK LINKS                                                     |
|                            | S ALL YANG       |                                                 | Disable: Podcasts                                                      | Redeem Acc                                                            |
| 20.04                      |                  | Parane and and                                  | Internet Radio                                                         | Send iTunes Gifts Su                                                  |
| Magn2                      | Class Dava The   | utonia autoracy                                 | Tunes Store                                                            | Reats 1                                                               |
| s Hig                      | Platinum Edition | Björk blackbear                                 | Apple Music ge 2017 Tokio Myers                                        | iTunes Match                                                          |
|                            | Little Mix       |                                                 | Music Profiles & Posts us Artists                                      |                                                                       |
| B                          | reputation AL    | MATT TERRY                                      | Shared Libraries                                                       | Purchased                                                             |
| LINE                       |                  |                                                 | Ratings for: United States                                             | Complete My Album                                                     |
| A Part                     | Light Party      |                                                 | Charles cantant ratings in library                                     | Recommended for You                                                   |
| 2 pt                       |                  |                                                 |                                                                        | My Wish List                                                          |
| 2                          | 1                | Trankle                                         | Restrict: Music with explicit content                                  | Mastered for iTunes                                                   |
| /hat I                     | reputation       | Trouble 100% Clu                                | Films to PG-13 C re NOW That's What                                    | Pre-Orders                                                            |
|                            | Taylor Swift     | Matt Terry Various Ar                           | B Rieu & Johann Call 80s Party<br>TV programmes to TV-14               | Albums Under £5                                                       |
|                            |                  |                                                 |                                                                        |                                                                       |
| its                        |                  |                                                 | Books with explicit sexual content                                     | TOP SONGS >                                                           |
|                            |                  |                                                 | and the iTunes Store.                                                  | 1. Anywher                                                            |
| <b>where</b><br>Dra - Anyv | vhere            | Blinded By Your Gr<br>Stormzy - Gang Signs      | Click the lock to prevent further changes.                             | Rita Ora -                                                            |
| ed<br>es Arthur -          | Naked £0.99 👻    | I Miss You (feat. Ju<br>Clean Bandit - I Miss Y | E0.99 V DST Cola                                                       | <ol> <li>I'm Feeling You (X Fa<br/>Rak-Su - I'm Feeling Yo</li> </ol> |
| ect<br>heeran - +          | (Deluxe) £0.99 > | Man's Not Hot<br>Big Shaq - Man's Not H         | Selena Gomez & Marsh E0.99 V E0                                        | <ol> <li>Naked<br/>James Arthur - Naked</li> </ol>                    |
| ana (feat                  | Youn             | MK 17                                           | E0.99 V Regga                                                          | <ol> <li>Perfect</li> <li>Ed Sheeran - + (Deluxe)</li> </ol>          |
| la Cabello                 | - Havan          | MK - 17 - Single                                | Post Malone - rockst Liam Payne - Bedroom                              | 5. Havana (feat. Young                                                |
|                            |                  |                                                 |                                                                        | Camila Cabello - Havan                                                |
|                            |                  |                                                 |                                                                        | <ol> <li>Wolves (X Factor Reg<br/>Grace Davies - Wolves)</li> </ol>   |
|                            |                  |                                                 |                                                                        |                                                                       |

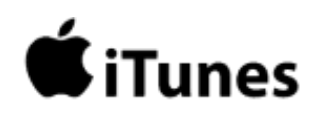

#### Step by step guide

<sup>6</sup> If you want to make sure that other people can't make changes to your restrictions, click the 'lock icon' in the lower-left corner of the window and enter the administrator password for your computer. If you later want to make changes to what you disable or restrict, click the lock icon and enter your password when prompted.

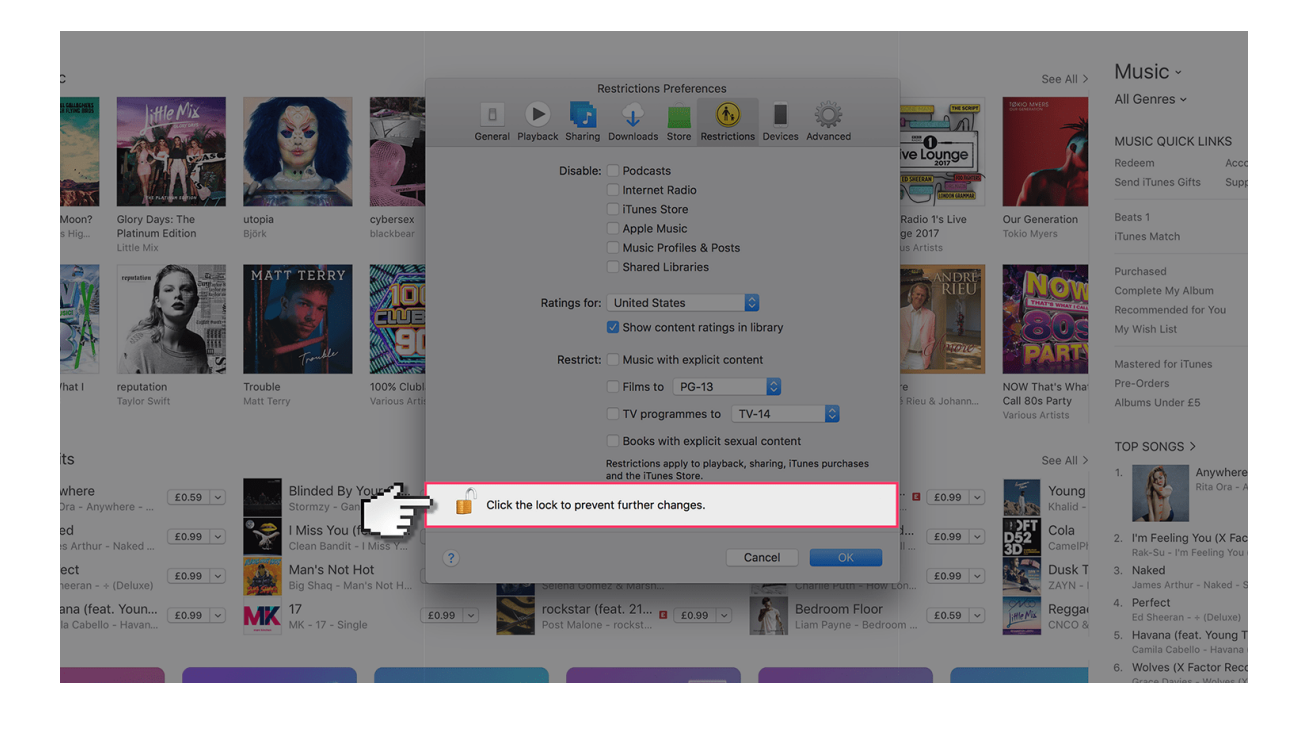

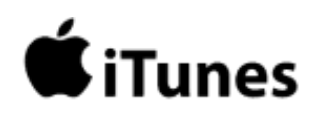

Step by step guide

7 To set a maturity level to a specific profile, go back to the homescreen and select the profile icon at the top again. This time select 'Manage Profiles'.

| C<br>International<br>International<br>International<br>Mooon?                                  | Clory Days: The                                                                       | Liopa constantes de la constantes de la constante de la constantes de la constantes de la c | Restrictions Preferences<br>General Playback Staring Downloads Store Restrictions Devic<br>Disable: Podcasts<br>Internet Radio<br>Trunes Store<br>Apple Music                                                                       | es Advanced         | See All > Music ~<br>All Genres ~<br>All Genres ~<br>Music Quick Links<br>Redeem A<br>Send iTunes Gifts S<br>Cur Generation Beats 1                                                                                                    |
|-------------------------------------------------------------------------------------------------|---------------------------------------------------------------------------------------|----------------------------------------------------------------------------------------------------|----------------------------------------------------------------------------------------------------|---------------------|----------------------------------------------------------------------------------------------------|
| ihat I                                                                                          | Particular<br>Little MX<br>Figure Control of the second<br>reputation<br>Taylor Switt | You         December           MATT TERY         Image: Comparison of the comparison of the comparison of t                                                                    | Music Profiles & Posts<br>Shared Libraries<br>Ratings for: United States<br>Show content ratings in library<br>Restrict: Music with explicit content<br>Films to PG-13<br>V programmes to TV-14<br>Books with explicit sexual conte | e Arists            | NOW That's What         ITunes Match           NOW That's What Call 80s Party Various Artists         Mastered for iTunes                                                                                                    |
| its<br>where<br>Dra - Anyw<br>ed<br>is Arthur -<br>ect<br>heeran - +<br>ana (feat<br>la Cabello | here (£0.50 v)<br>Naked (£0.99 v)<br>(Deluxe) (£0.99 v)<br>Youn (£0.99 v)<br>Havan    | Blinded By Your C<br>Stomzy - Gan<br>I Miss You (L<br>Big Shaq - Man's Not H<br>Man's Not Hot<br>Big Shaq - Man's Not H<br>MK - 17 - Single                                                                                                    | Restrictions apply to playback, sharing,<br>and the Three Store.                                                                                                    | Tures purchases<br> | See All ><br>Young<br>Khaid -<br>Cola<br>Cola<br>CompPl<br>Cola<br>CompPl<br>Cola<br>CompPl<br>Cola<br>CompPl<br>Cola<br>Cola<br>C |

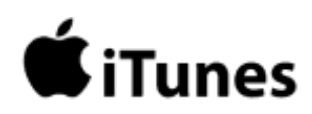

Step by step guide

8

Click 'OK' to confirm your choices.

| C<br>Moon?<br>s Hig                                                                             | Giory Days: The<br>Platinum Edition<br>Little Mix                           | utopia<br>Björk                                                                                                    | Cybersex<br>blackbear                                                                                                    | General Playback Sharing<br>Disable:                                                                                                 | strictions Preferences<br>Downloads Store Restriction<br>Podcasts<br>Internet Radio<br>TiTunes Store<br>Apple Music<br>Music Profiles & Posts          | ons Devices Advanced                                                                                | Redicito 1's Live<br>ge 2017<br>us Artists                                                        | See All >                                                                                                    | MUSIC -<br>All Genres -<br>MUSIC QUICK LINKS<br>Redeem Acco<br>Send Tunes Gifts Sup<br>Beats 1<br>Trunes Match                                                                                                    |
|-------------------------------------------------------------------------------------------------|-----------------------------------------------------------------------------|----------------------------------------------------------------------------------------------------|----------------------------------------------------------------------------------------------------|----------------------------------------------------------------------------------------------------|----------------------------------------------------------------------------------------------------|----------------------------------------------------------------------------------------------------|---------------------------------------------------------------------------------------------------|----------------------------------------------------------------------------------------------------|----------------------------------------------------------------------------------------------------|
| /hat I                                                                                          | reputation<br>Taylor Swift                                                  | MATT TERRY<br>Touble<br>Matt Terry                                                                                            | 100% Clubil<br>Various Artic                                                                                                    | Ratings for:<br>Restrict:                                                                                                    | Shared Libraries<br>United States<br>Show content ratings i<br>Music with explicit cor<br>Films to PG-13<br>TV programmes to<br>Books with explicit so | n library<br>itent<br>TV-14<br>cual content                                                         | e<br>s Rieu & Johann                                                                              | NOW That's What<br>Call 80s Party<br>Various Artists                                                                                                    | Purchased<br>Complete My Album<br>Recommended for You<br>My Wish List<br>Mastered for iTunes<br>Pre-Orders<br>Albums Under £5                                                                                                    |
| its<br>where<br>Dra - Anyw<br>ed<br>is Arthur -<br>ect<br>neeran - *<br>ana (feat<br>la Cabello | here (£0.59 v)<br>Naked (£0.99 v)<br>(Deluxe) (£0.99 v)<br>• Youn (£0.99 v) | Binded By Yo<br>Stormzy - Gang<br>I Miss You (fer<br>Clean Bandit - Li<br>Man's Not Ho<br>Big Shan - Mank<br>MK - 17 - Single | t Contraction of the second second se | Click the lock to preven<br>Click the lock to preven<br>Click the lock to preven<br>Selient Correct<br>rockstar (fe<br>Post Malone - | testrictions apply to playback<br>and the Trunes Store.<br>t further changes.<br>t further changes.<br>at 21<br>at 21<br>ε ε0.99 γ                     | c, sharing, iTunes purchases Cancel Channe Purchase Channe Purchase Bedroom Floor Liam Payne - Bedr | <ul> <li>(ee.03) 8</li> <li>(ee.03)</li> <li>(ee.03)</li> <li>(ee.03)</li> <li>(ee.03)</li> </ul> | See All ><br>Young<br>Khalid -<br>Cola<br>Cola<br>Co | Control     Control     C |